# Instructions d'installation abrégées de IBM SPSS Statistics pour Windows (licence réseau)

Les instructions suivantes permettent d'installer IBM® SPSS® Statistics version 21 à l'aide d'une licence réseau

Lors de l'installation, vous serez invité à fournir les informations suivantes. Contactez l'administrateur de votre site si vous ne connaissez pas les informations suivantes.

Nom : Entreprise : Nom du serveur de gestionnaire de licence ou adresse IP :

## Installation de IBM SPSS Statistics

Votre administrateur vous a peut être donné un disque d'installation ou indiqué un emplacement réseau à partir duquel effectuer l'installation. Posez la question à votre administrateur si vous ne savez pas comment vous devez installer IBM® SPSS® Statistics.

*Remarque* : Pour installer SPSS Statistics, vous devez être connecté à votre ordinateur en tant qu'administrateur.

## Exécution de plusieurs versions et mise à niveau d'une version antérieure

Il n'est pas nécessaire de désinstaller une ancienne version de IBM® SPSS® Statistics pour installer la nouvelle version. Plusieurs versions peuvent être installées et exécutées sur le même ordinateur. Toutefois, n'installez pas la nouvelle version dans le même répertoire d'installation qu'une version antérieure.

## Remarque pour IBM SPSS Statistics Developer

Si vous installez IBM® SPSS® Statistics Developer, vous pouvez exécuter le produit de manière autonome. Vous pouvez également installer R Essentials et Python Essentials pour développer des programmes à l'aide de R et de Python.

## Installation à partir d'un fichier téléchargé

#### Windows XP

 Double-cliquez sur le fichier téléchargé, puis extrayez les fichiers à un emplacement quelconque sur votre ordinateur.

© Copyright IBM Corporation 1989, 2012.

- Accédez à l'emplacement où vous avez extrait les fichiers à l'aide de l'Explorateur Windows, puis double-cliquez sur setup.exe.
- Suivez les instructions qui s'affichent à l'écran. Reportez-vous à Remarques pour l'installation sur p. 3 pour obtenir des instructions spéciales.

#### Windows Vista ou Windows 7

Vous devez exécuter le programme d'installation en tant qu'administrateur :

- Double-cliquez sur le fichier téléchargé puis extrayez tous les fichiers à un emplacement quelconque sur votre ordinateur.
- Accédez à l'emplacement où vous avez extrait les fichiers à l'aide de l'Explorateur Windows.
- Cliquez avec le bouton droit sur setup.exe et sélectionnez Exécuter en tant qu'administrateur.
- Suivez les instructions qui s'affichent à l'écran. Reportez-vous à Remarques pour l'installation sur p. 3 pour obtenir des instructions spéciales.

### Installation à partir du DVD/CD

#### Windows XP

- Insérez le DVD/CD dans votre lecteur de DVD/CD. La fonction d'exécution automatique affiche un menu.
- Dans le menu d'exécution automatique, cliquez sur Installation de IBM SPSS Statistics, puis suivez les instructions à l'écran. Reportez-vous à Remarques pour l'installation pour obtenir des instructions spéciales.

#### Windows Vista ou Windows 7

Vous devez exécuter la fonction d'exécution automatique en tant qu'administrateur :

- Fermez la fenêtre d'exécution automatique qui s'est affichée automatiquement lors de l'insertion du DVD/CD dans votre lecteur de DVD/CD.
- ► A l'aide de l'explorateur Windows, parcourez le lecteur du DVD/CD.
- Cliquez avec le bouton droit de la souris sur setup.exe dans le sous-dossier Windows et sélectionnez Exécuter en tant qu'administrateur.
- Dans le menu d'exécution automatique, cliquez sur Installation de IBM SPSS Statistics, puis suivez les instructions à l'écran. Reportez-vous à Remarques pour l'installation pour obtenir des instructions spéciales.

#### Installation à partir d'un emplacement réseau

Dans l'explorateur Windows, accédez à l'emplacement du fichier setup.exe que votre administrateur vous a fourni. Instructions d'installation abrégées de IBM SPSS Statistics pour Windows (licence réseau)

- ► ISi votre ordinateur est sous Windows Vista ou Windows 7, cliquez avec le bouton droit sur *setup.exe* et sélectionnez Exécuter en tant qu'administrateur. Vous pouvez aussi double-cliquer sur le fichier.
- Dans le menu d'exécution automatique, cliquez sur Installation de IBM SPSS Statistics, puis suivez les instructions à l'écran. Reportez-vous à Remarques pour l'installation pour obtenir des instructions spéciales.

## Remarques pour l'installation

Cette section contient des instructions spéciales pour cette installation.

Type de licence. Assurez-vous de sélectionner Licence réseau (de site).

**Langue de l'aide**. IBM® SPSS® Statistics donne la possibilité de modifier la langue de l'interface utilisateur. Si vous voulez que la langue de l'aide soit toujours identique à celle de l'interface utilisateur, sélectionnez les langues que vous êtes susceptibles d'utiliser. L'installation de l'aide dans des langues supplémentaires augmente l'espace disque requis de 60 à 70 Mo pour chaque langue. Vous pouvez également installer des langues supplémentaires ultérieurement en modifiant les paramètres d'installation dans le Panneau de configuration de Windows.

**Nom du serveur ou adresse IP du gestionnaire de licence.** Il s'agit de l'adresse IP ou du nom du serveur sur lequel le gestionnaire de licence réseau est exécuté. En cas d'adresses ou de noms multiples, séparez-les par le signe deux-points (par exemple, *serveur1:serveur2:serveur3*). Contactez votre administrateur si vous ne connaissez pas ces informations.